## TANDEM HR

## **Request or Cancel a Time Off Request in the Portal**

To request or cancel a time off request in the PeopleHub portal, log in at www.TandemHR.com by clicking on **PeopleHub** then **Employee Login**.

Click **Time Off** on the left navigation menu. In this section, you will see planned time off (time you've requested but has not yet occurred) and history of time off (days past that you've already taken).

| Home<br>O            | Time Off         |                    |            |             |                 |         | Estimate PT | Request Time Off |
|----------------------|------------------|--------------------|------------|-------------|-----------------|---------|-------------|------------------|
| Benefits             | PLANNED          | HISTORY            |            |             |                 |         | /           |                  |
| Time Off<br>S<br>Pay | Type 🗘<br>ne Off | Start Date $\land$ | End Date 🗘 | Requester 🗘 | Status 🗘        | Hours 🗘 | Approver 🗘  | Actions          |
| A Taxes              |                  |                    |            | You nave no | pianned ume off |         |             |                  |

To request time off, click **Request Time Off** on the top right.

Enter the required information: PTO type, start and end date of the time off requested. Check the **Include Weekends** box if your regular work schedule includes weekends. Review the hours requested and then click **Submit**.

Now your time off request is pending manager approval. Once your manager approves the time off, the status will change from pending to approved.

If you need to cancel your request, you may do so at any time by selecting the **Cancel** button next to the request.

| Select One 🗸                                   |                                                                                           |
|------------------------------------------------|-------------------------------------------------------------------------------------------|
| Include Weekends                               | * Ford Data                                                                               |
|                                                | ☐ MM/DD/YYYY                                                                              |
| Comment                                        |                                                                                           |
|                                                |                                                                                           |
| Review Hours                                   | 3                                                                                         |
| Review your hours here remove days in the date | once you have selected a date range. You can<br>a range and tweak the hours for each day. |
|                                                |                                                                                           |